## 111 學年度新版小論文投稿步驟

1. 點選「我的作品」下「小論文作品」,顯示目前作品及狀態。

2. 點選「我要投稿」,填寫小論文投稿欄位。如有共同作者,則共同作者也必須於「中學生網站」註冊,才能輸入帳號。

## 新增 小論文作品

| 學校縣市<br>新竹市            | 學校分區<br>新竹               |                        | 學校代碼           |    |  |
|------------------------|--------------------------|------------------------|----------------|----|--|
| 學校名稱                   | 作者姓名                     |                        | 作者學號<br>123456 |    |  |
| 年級<br>請 <b>選擇</b>      | · E 版                    | 座號                     | 科別             |    |  |
| 作品標題                   |                          | 作品類別<br>選擇投稿類別 ~       |                |    |  |
|                        | 請確認沒精顕別,如類別有誤,投稿作品將無參賽資格 |                        |                |    |  |
| 第2作者帳號                 | 第2作者姓名                   | 年級                     | 斑級座號           | 科別 |  |
| 請輸入第2作者帳號(若無共同作者,請不要輸入 | 請輸入第2作者姓名                |                        |                |    |  |
| 資料)                    |                          |                        |                |    |  |
| 第3作者帳號                 | 第3作者姓名                   | 年級                     | 斑級 座號          | 科別 |  |
| 請輸入第3作者帳號(若無共同作者,請不要輸入 | 請輸入第3作者姓名                |                        |                |    |  |
| 資料)                    |                          |                        |                |    |  |
| 指導老師1                  |                          | 指導老師2                  |                |    |  |
| 請確認指導老師姓名正確性           |                          | 請確認指導老師姓名正確性           |                |    |  |
| 已上傳檔案                  |                          | 上傳檔案名稿<br>選擇檔案 未選擇任何檔案 |                |    |  |
| ● 儲存                   |                          |                        |                |    |  |

3. 填寫完整後,點選「儲存」。

4. 回到小論文作品列表頁面,「作品狀態」會顯示可參賽的梯次,學生選擇欲參賽的作品,點選「參加比賽」。(非競賽

期間,不會顯示「參加比賽」的按鈕。)

5. 出現「已完成參加比賽」頁面,即完成參賽。

6. 完成參賽後,列表的「作品狀態」會顯示「已參加第 XXXXXX 梯次競賽」。